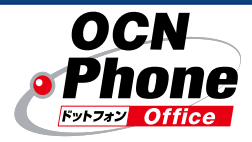

中小事業所向け 050 IP電話サービス OCNドットフォン オフィス

# 管理者用設定ホームページの ご利用方法

、 OCNドットフォン オフィスのオプションサービス(転送・留守番サービス、 番号非通知拒否サービス)を050ダイヤルイン追加番号でご契約の場合に ご活用ください。

#### エヌ・ティ・ティ・コミュニケーションズ株式会社

19.12版

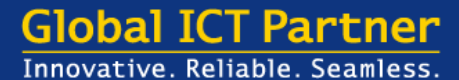

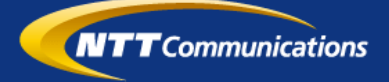

■管理者用設定ホームページでは、基本契約番号配下の全てのログインIDに関する情報を 管理することができます。 OCNドットフォン オフィスのオプションサービス(転送・留守番サービス、番号非通知 拒否サービス)を050ダイヤルイン追加番号でご契約の場合にご活用ください。 ※050複数番号は管理者設定ホームページには対応しておりません。

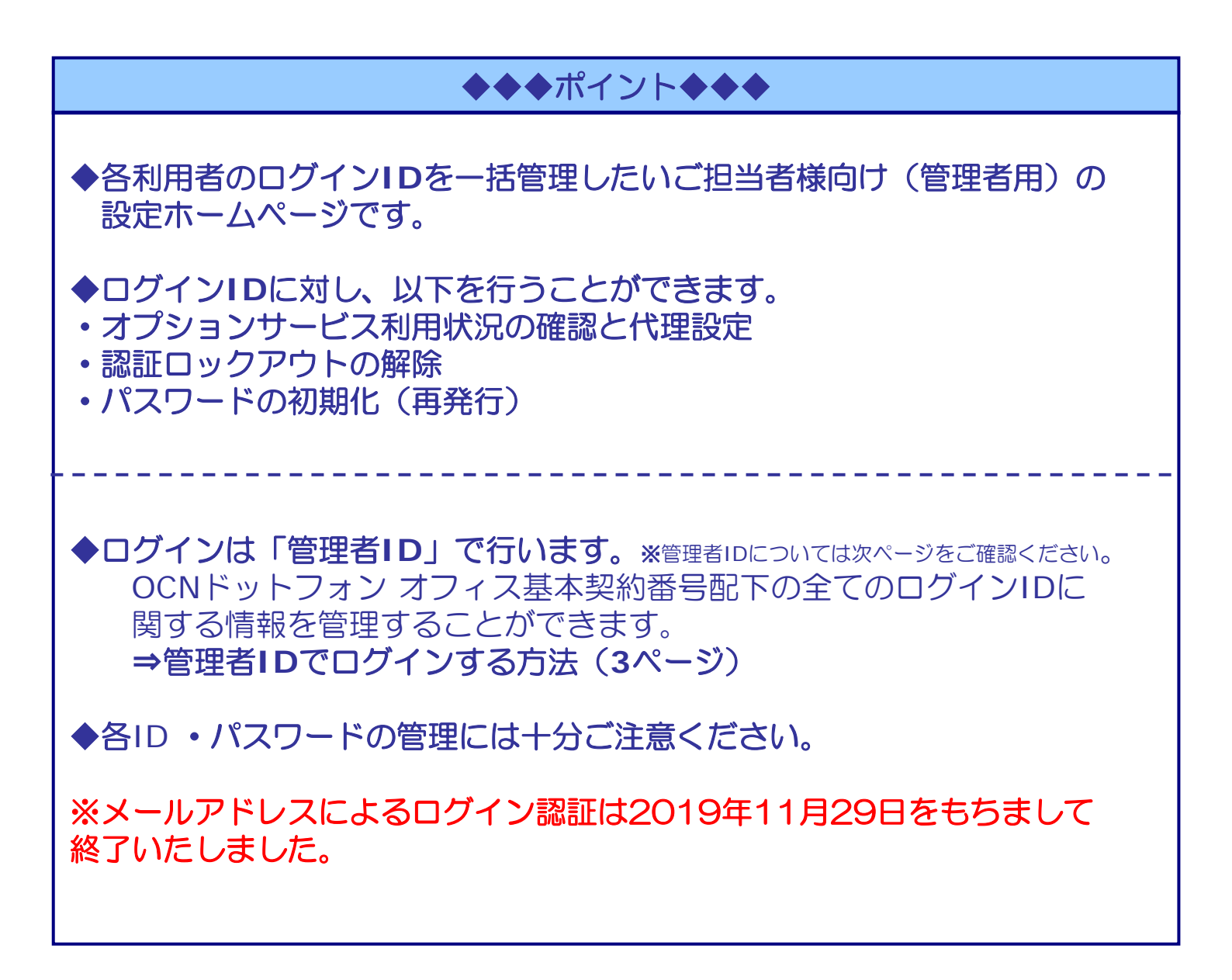

- ●ご利用上の注意
- ・Webブラウザは、Internet Explorer 11をご利用ください。

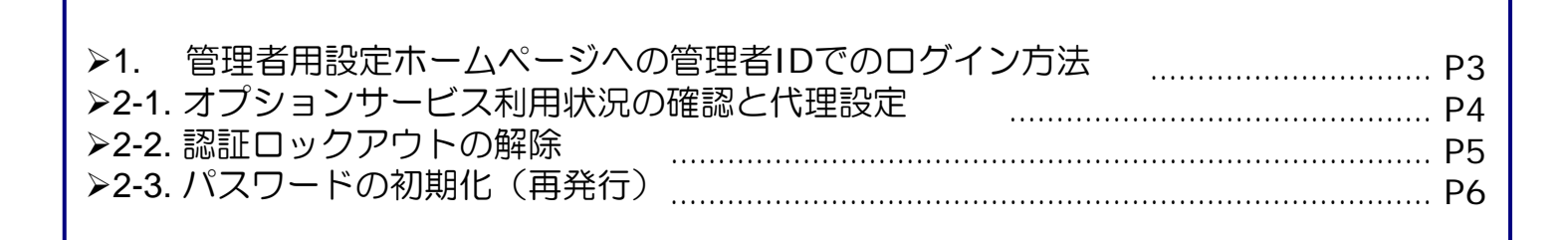

<「管理者ID」について> a) 管理者IDは、オプションサービスの契約 ※管理者IDは、「OCNドットフォン オフィス オプションサービス開通案内書」に記載されています。

a) 管理者IDは、オプションサービスの契約がある基本契約番号に対して付与されます。
 b) 管理者IDでログインし、管理者用設定ホームページを利用することで、
 基本契約番号配下の全てのログインIDを管理することができます。

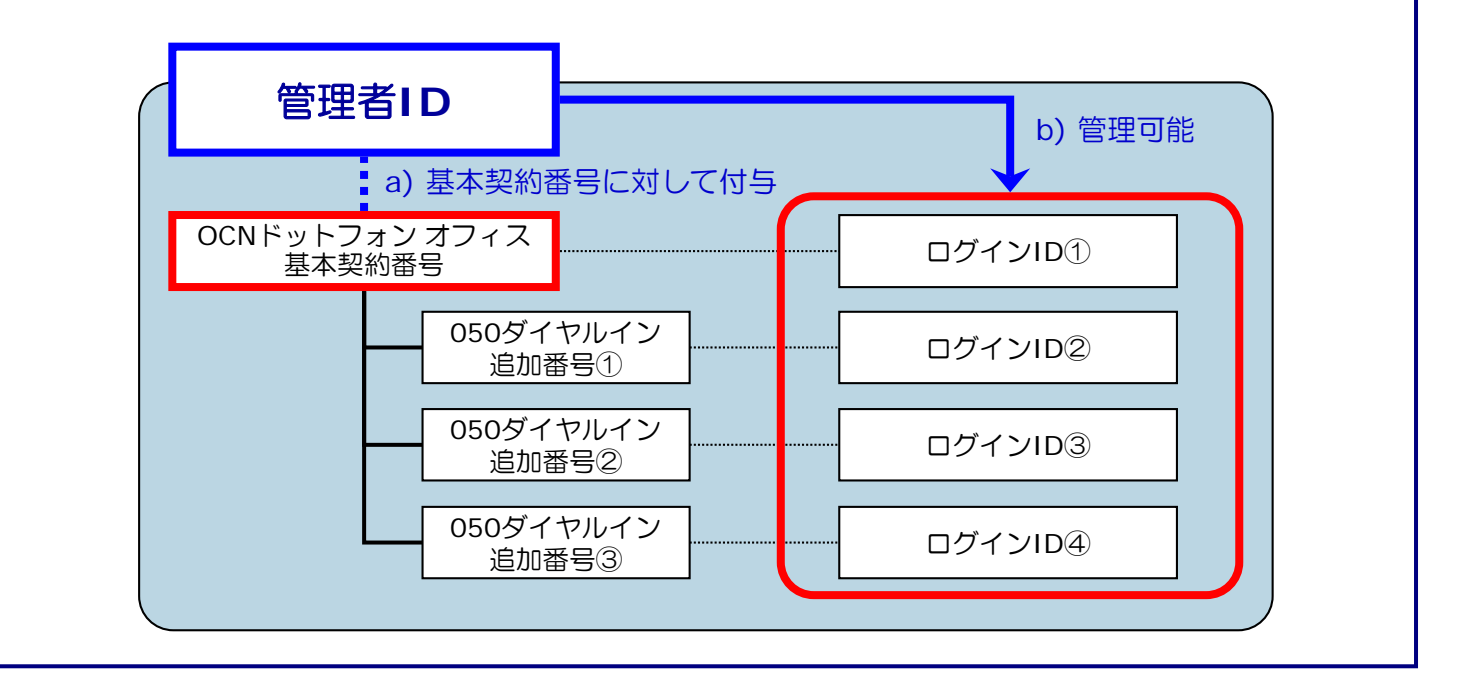

### 1. 管理者用設定ホームページへの管理者IDでのログイン方法

- ① 管理者用設定ホームページにアクセスします。
  - ※Webブラウザは、Internet Explorer 11を ご利用ください。
  - <管理者用設定ホームページのURL> <u>https://dotphone.jp/oa/</u>
- ②「管理者用設定ホームページ」にて、IDとパスワードを 入力してログインします。

管理者IDとパスワードを入力し、[ログイン]ボタンを クリックしてください。

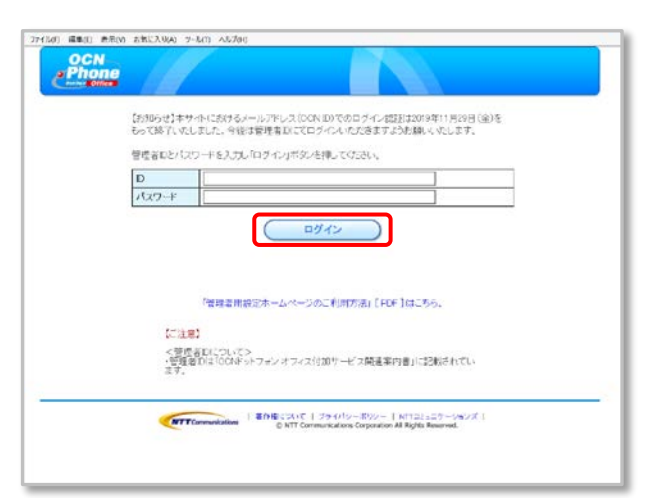

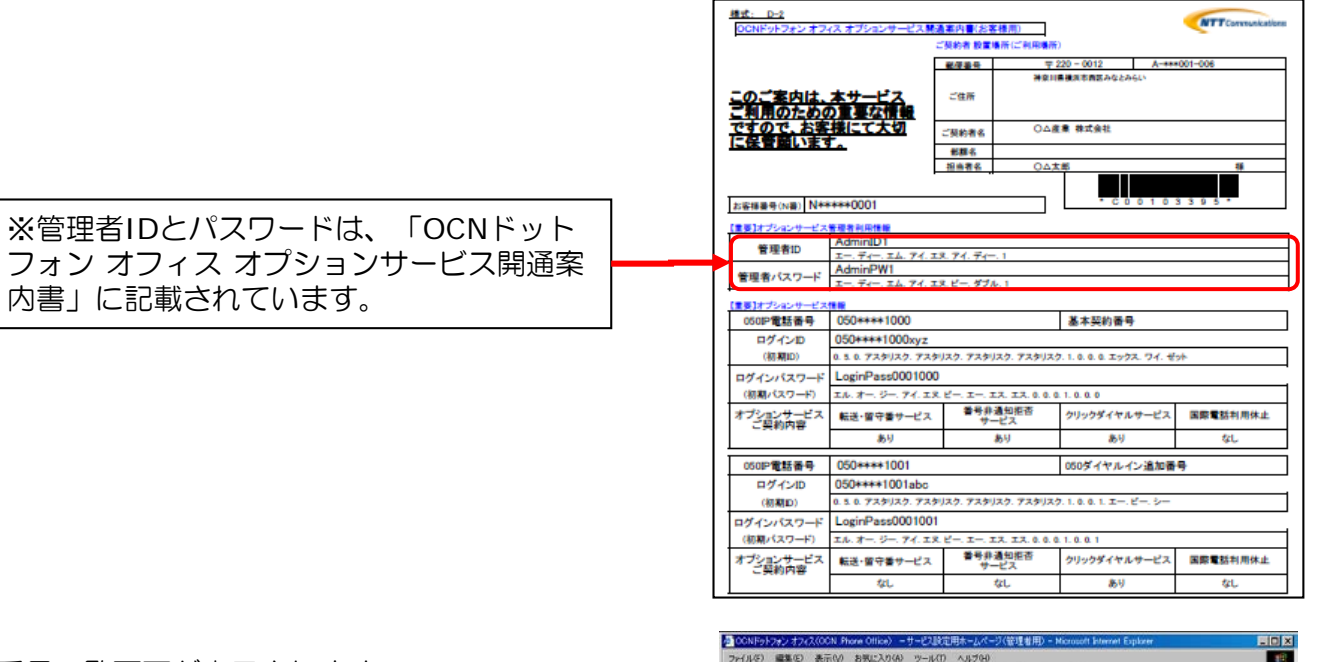

③利用者番号一覧画面が表示されます。

対象のログインIDを選択して、各種設定を行ってください。

それぞれの設定については、4ページ以降の設定方法を ご参照ください。

| a lat uptive                  | otphone.jp/ca/public/login.jsf                                                 |                                                               |                                                 | · 28840 924          |
|-------------------------------|--------------------------------------------------------------------------------|---------------------------------------------------------------|-------------------------------------------------|----------------------|
| OCN<br>Phone                  |                                                                                |                                                               |                                                 | <u> </u>             |
| 利用者                           | 诸号一覧画面                                                                         |                                                               |                                                 |                      |
| 以下の料<br>ユーザ画<br>ロックアク<br>パスワー | 用者(番号)の管理ができます。<br>)面を参照したい場合は、一覧より参照<br>つけの解除者行いたい場合は、一覧よ<br>ドの結時化を行いたい場合は、初期 | 別したいユーザを選択し「ユーザ画面<br>り解説したいユーザを選択し「ロック7<br>としたいユーザを選択し「バスワードの | 参照」ポタンを押してくださ<br>でりたの解除しポタンを押し<br>の初期化」ポタンを押してく | い。<br>てください。<br>ださい。 |
| 選択                            | ログインID 🔺                                                                       | 電話番号 📥                                                        | 编考                                              |                      |
| C                             | 050111110000abc                                                                | 65011110000K                                                  |                                                 | 2                    |
| C                             | 658111130003bbb                                                                | 050111120000                                                  |                                                 |                      |
| 0                             | 650111110000/ccc                                                               | 65911110000                                                   |                                                 |                      |
| c                             | £50111100006466                                                                | 65011110000C                                                  |                                                 |                      |
| C                             | \$5811111000Keee                                                               | 650111130000                                                  |                                                 |                      |
|                               |                                                                                |                                                               |                                                 |                      |
|                               |                                                                                |                                                               |                                                 | 2                    |

#### 2-1. オプションサービス利用状況の確認と代理設定

- ■各利用者のログインIDごとに、オプションサービスの利用状況を確認することができます。 また、各利用者に代わってオプションサービスの代理設定を行うことができます。
  - ▶管理者用設定ホームページとは別ウィンドウで、各利用者のサービス設定画面が表示されます。
     ▶管理者用設定ホームページのウィンドウを閉じると、表示された各利用者のサービス設定用画面も 閉じますので、ご注意ください。
- (1)オプションサービスご利用状況の確認

①オプションサービスの利用状況を確認したい利用者のログ インIDを選択して、[ユーザ画面参照]ボタンをクリック します。

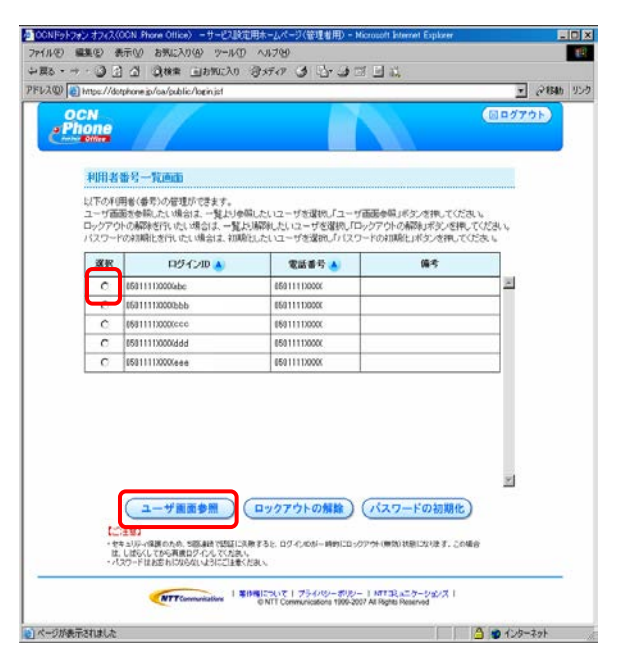

②対象の利用者のサービス設定用画面が表示されますので、 ご利用状況を確認してください。

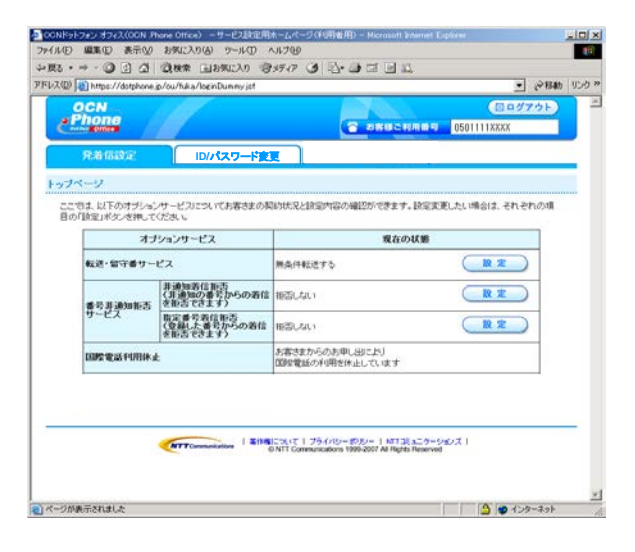

(2) オプションサービスの代理設定

そのままオプションサービスの代理設定を行うことができます。

>設定方法については各サービスごとの操作マニュアルをご参照ください。

・転送・留守番サービス

https://www.ntt.com/content/dam/nttcom/hq/jp/business/services/voice-video/voip/phone-office/pdf/transfer.pdf

・番号非通知拒否サービス

https://www.ntt.com/content/dam/nttcom/hq/jp/business/services/voice-video/voip/phoneoffice/pdf/callreject.pdf

#### 2-2. 認証ロックアウトの解除

■認証エラーにより利用者のログインIDがロックアウト(無効化)された場合、一定時間経過後にロック アウトは自動的に解除されますが、管理者が解除することもできます。

①ロックアウトを解除したいログインIDを選択して、 [ロックアウトの解除]ボタンをクリックします。

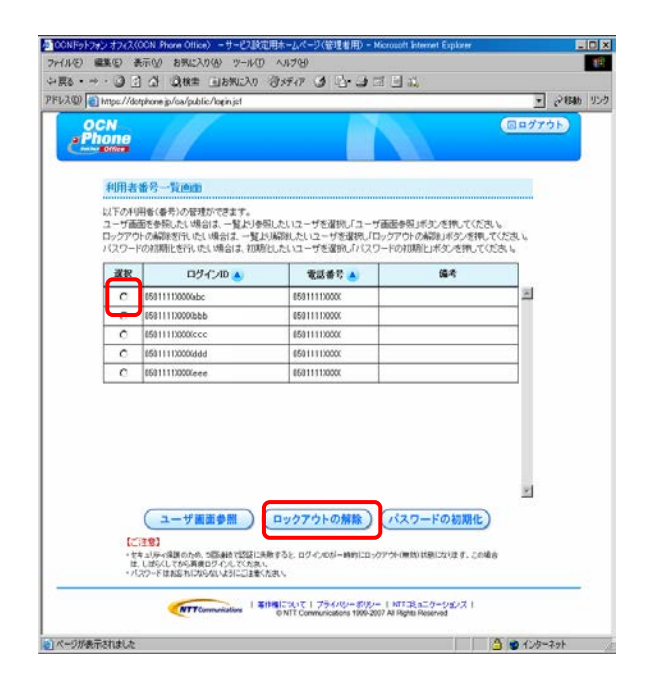

ロックされたアカウントの解除を行います。よろしいですか?

キャンセル

icrosoft Internet Explorer

C

ÖK

?)

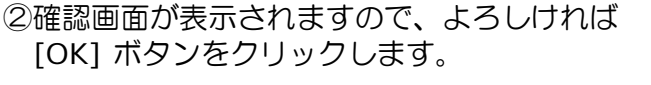

[OK] ボタンをクリックします。

③以上で、ロックアウトの解除は完了です。

解除完了画面が表示されますので、[OK]ボタンを クリックしてください。

該当の利用者に、ロックアウトが解除されたことを お伝えください。

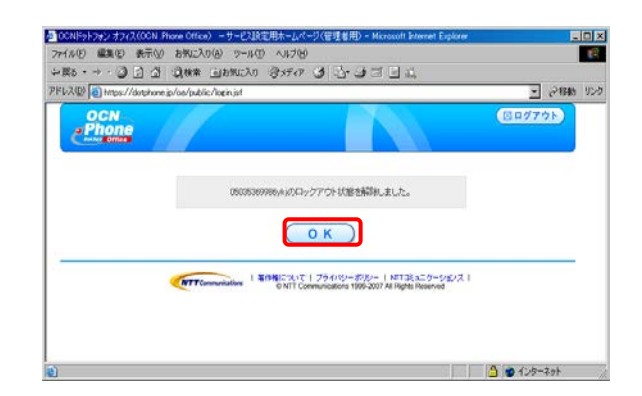

х

## 2-3. パスワードの初期化(再発行)

■各利用者のログインIDのパスワードを初期化(再発行)することができます。

①パスワードを初期化したいログインIDを選択して [パスワードの初期化]ボタンをクリックします。

②確認画面が表示されますので、よろしければ

[OK]ボタンをクリックします。

③以上で、パスワードの初期化(再発行)は完了です。

初期化後のパスワードが表示されますので、該当の利 用者に、パスワードが初期化(再発行)されたことと、 初期化後のパスワードをお伝えください。

[OK]ボタンをクリックして終了してください。

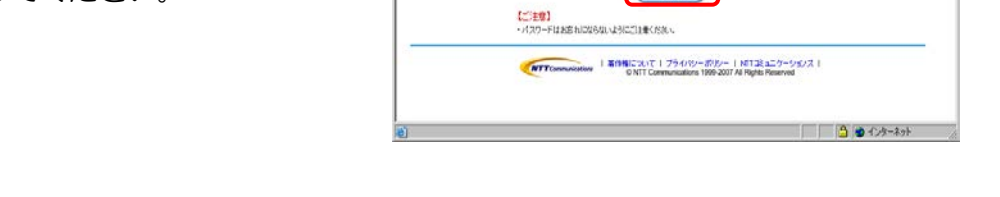

初期化(再発行)されたパスワードは、「サービス設定用ホームページ(ご利用者用)」にて各利用者が 自ら変更することができます。

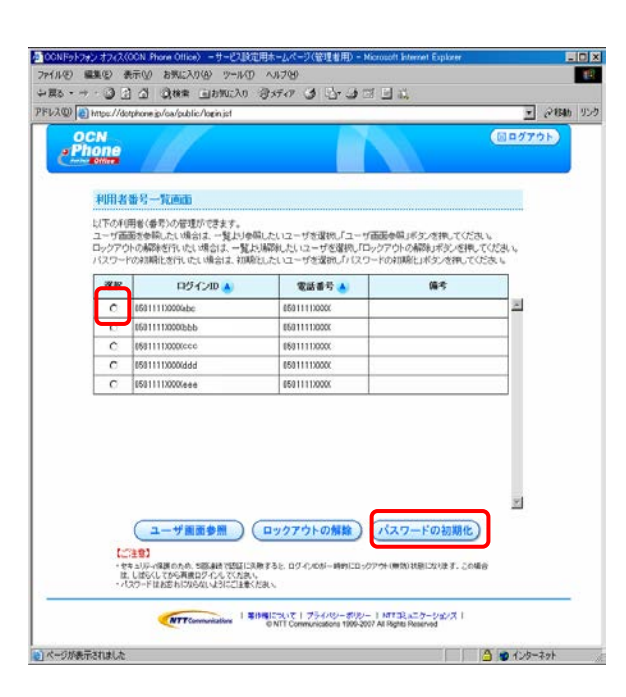

Microsoft Internet Explorer

ÖΚ

?)

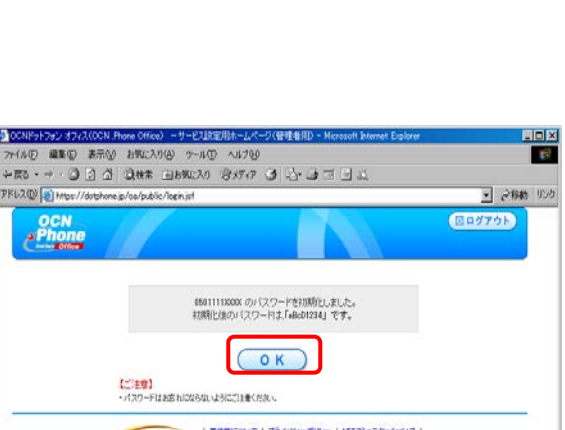

パスワードの初期化を行います。よろしいですか?

キャンセル

×

#### 著作権・商標について

・Microsoft® Windows® XP Home Edition/Professional日本語版をWindows XPと略します。

・Microsoft、Windows、Internet Explorer®は、米国Microsoft Corporationの米国およびその他の国における商標です。

・その他、本マニュアルに記載されているシステム名、製品名は、一般に各開発メーカーの登録商標または商標です。

■権利者の承諾を得ることなく、本製品および取扱説明書の内容の全部または一部を複製すること、および賃貸することは、 著作権法上禁止されております。

■本製品を使用したことによって生じた損害、逸失利益、および第三者からのいかなる請求等につきましても、当社は、一切の責任を負いかねます。

■本サービスの仕様は改良のため予告なく変更することがありますが、ご了承ください。

#### トラブルなどでお困りの時には

NTTコミュニケーションズ株式会社 金沢OCNサービスセンタ

フリーダイヤル: 0120-381-059 におかけいただいた後に、ガイダンスに従い、電話機のダイヤル「2」を押してください。

携帯電話/PHSからもご利用になれます。 受付時間:24時間365日 フリーダイヤルはお間違えのないようご注意ください。